# Dépanner une erreur de mise à niveau Expressway

### Table des matières

| Introduction           |  |
|------------------------|--|
| Informations générales |  |
| Composants utilisés    |  |
| Que faire ensuite ?    |  |
| Procédure              |  |
| Additional Information |  |

## Introduction

Ce document décrit comment corriger une erreur de mise à niveau d'Expressway.

# Informations générales

Dans certains cas, pendant que vous mettez à niveau les serveurs Expressway vers une version supérieure, la mise à niveau échoue avec l'erreur :

System error: Post install script /tandberg/etc/postinstall.current.d/52-set\_pubkeyalgorithms failed

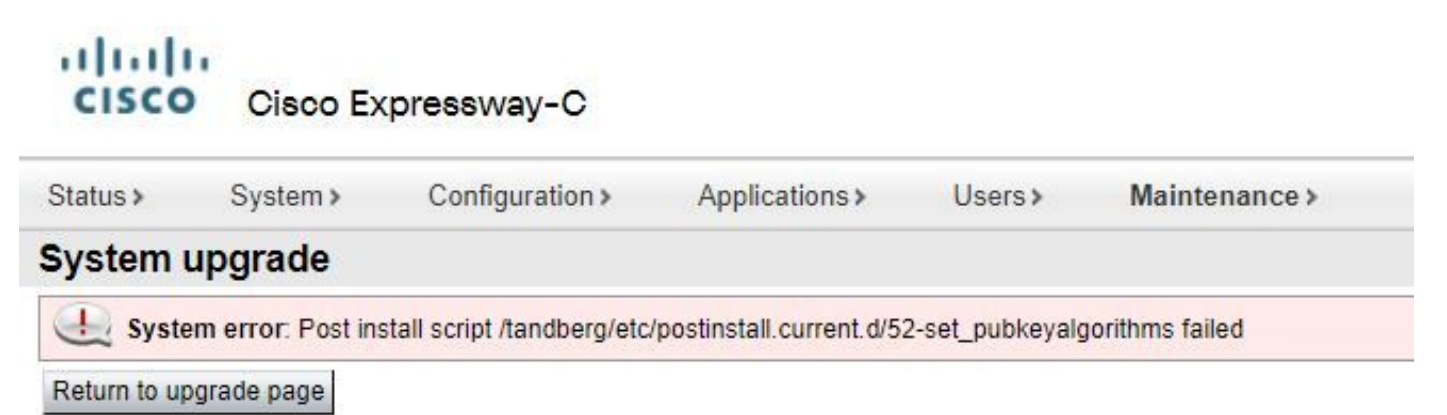

La cause principale de cette erreur est la duplication des entrées de chiffrement. L'idée principale de ce document est de fournir les étapes nécessaires pour supprimer les entrées de chiffrement dupliquées dans la configuration.

#### Composants utilisés

Expressway sur la version X12.7.1.

Mettez à niveau le micrologiciel sur la version X14.0.3.

The information in this document was created from the devices in a specific lab environment. All of the devices used in this document started with a cleared (default) configuration. Si votre réseau est en ligne, assurez-vous de bien comprendre l'incidence possible des commandes.

## Que faire ensuite ?

Dans ce scénario, la première étape est de prendre un fichier xconfig de l'Expressway. L'objectif est de confirmer quels chiffrements sont des doublons.

Remarque : veillez à utiliser root au lieu de admin compte pour obtenir le xconfig fichier.

#### Procédure

Se connecter avec root compte dans le serveur Expressway par SSH,type dbxsh, puis exécutez la commande xconfig erasecat4000\_flash:. Enregistrez le résultat dans un .txt fichier.

|                                                                                                    | Reconfiguration                                                                                                    | n ?                                                                                                    | ×                                     |  |  |
|----------------------------------------------------------------------------------------------------|----------------------------------------------------------------------------------------------------|----------------------------------------------------------------------------------------------------|---------------------------------------|--|--|
| ᄰ 10.15.13.15 - PuTTY                                                                                                    | Category:                                                                                                    |                                                                                                    |                                       |  |  |
| <pre>login as: root Keyboard-interactive at Password: I Password: I End of keyboard-interact advector and the local SAML metadat ied the local SAML metadat opies. This metadata may l r the SSO-enabled domains r their addresses  * warning Date and tir orrect time and date from Last login: Thu Jun 9 16  * dbxsh Welcome to 10.15.13.15 X12.7.1 </pre> | <ul> <li>Session         <ul> <li>Logging</li> <li>Terminal</li> <li>Keyboard</li> <li>Bell</li> <li>Features</li> </ul> </li> <li>Window         <ul> <li>Appearance</li> <li>Behaviour</li> <li>Translation</li> <li>Selection</li> <li>Colours</li> </ul> </li> <li>Connection         <ul> <li>SSH</li> </ul> </li> </ul> | Options controlling session logging         Session logging:         None       Printable output         All session output       SSH packets         SSH packets and raw data         Log file name:         F:\TZ\duplicate-ciphers.txt         Bit         (Log file name can contain &Y, &M, &D for date time, &H for host name, and &P for port number         What to do if the log file already exists:         Always overwrite it         Always append to the end of it         Always append to the end of it         Flush log file frequently         Include header         Options specific to SSH packet logging         Omit known password fields         Omit session data | t<br>rowse<br>, &T for<br>)<br>Cancel |  |  |

Ouvrez le xconfig, recherchez les entrées de chiffre dupliquées. Il est recommandé de prendre note des entrées qui sont des doublons. Par l'utilisation Notepad++ (Windows) ou Sublime Text (Mac), il est possible de filtrer les mots cipher uuid, puis recherchez les doublons, comme indiqué dans cet exemple :

| 🛒 *n   | ew 1 - Notepad++ (Admi   | nistrator]   |           |                                         |       |                                                      | -                                              |     | ×    |
|--------|--------------------------|--------------|-----------|-----------------------------------------|-------|------------------------------------------------------|------------------------------------------------|-----|------|
| File I | Edit Search View En      | oding Langua | ge Settin | gs Tools Macro Run Plugins Window ?     |       |                                                      |                                                |     | x    |
| De la  | BBBBB                    | k mm la      | CA        |                                         |       | 3                                                    |                                                |     | _    |
| Han    | categorization to a line | 18           |           |                                         |       | -                                                    |                                                |     |      |
| 1      | xconfigurat              | on cipher    | , muid    | 0276f859-fb9e-4e47-92fd-ea7f42cea988 11 | mid:  | "0276f859-fb9e-4e47-92fd-ee7f42cee988"               |                                                |     | -    |
| 3      | xconfigurat              | on cipher    | muid      | 0276f859-fh9e-4e47-92fd-ea7f42cea988 n  | amo ' | "RemoteSvelog1TLSProtocol"                           |                                                |     |      |
| 3      | xconfigurat              | on cipher    | mid       | 0276f859=fb9e=4e47=92fd=ea7f42cea988 v  | aluet | "minTLSv1.0"                                         |                                                |     | - 11 |
| 4      | xconfigurat              | on ciphe:    | uuid      | 085bcc06-46e8-4d4f-9a43-d6e9ebff7a67 u  | uid:  | "085bcc06-46e8-4d4f-9a43-d6e9ebff7a67"               |                                                |     | - 11 |
| S      | xconfigurat              | on cipher    | uuid      | 085bcc06-46e8-4d4f-9a43-d6e9ebff7a67 n  | ame:  | "UcClientTLSProtocol"                                |                                                |     | - 11 |
| 6      | xconfigurat              | on ciphe     | uuid      | 085bcc06-46e8-4d4f-9a43-d6e9ebff7a67 v  | alue: | "minTLSv1.0"                                         |                                                |     | - 11 |
| 7      | xconfigurat:             | on ciphe:    | uuid      | 1cb8a665-2d5e-4c72-b6aa-6bc4a6770cf0 u  | uid:  | "1cb8a665-2d5e-4c72-b6aa-6bc4a6770cf0"               |                                                |     | - 11 |
| 8      | xconfigurat:             | on ciphe:    | uuid      | 1cb8a665-2d5e-4c72-b6aa-6bc4a6770cf0 n  | ame:  | "RemoteSvslog3TLSCiphers"                            |                                                |     | - 11 |
| 9      | xconfigurat              | on cipher    | uuid      | 1cb8a665-2d5e-4c72-b6aa-6bc4a6770cf0 v  | alue: | "ALL"                                                |                                                |     | - 11 |
| 10     | xconfigurat:             | on ciphe:    | uuid      | 1e768381-fc76-4713-94da-7f48484ba861 u  | uid:  | "le768381-fc76-4713-94da-7f48484ba861"               | 1                                              |     | - 11 |
| 11     | xconfigurat:             | on ciphe:    | uuid      | 1e768381-fc76-4713-94da-7f48484ba861 n  | ame:  | "sshd pfwd pubkeyalgorithms"                         |                                                |     | - 11 |
| 12     | xconfigurat:             | on cipher    | uuid      | 1e768381-fc76-4713-94da-7f48484ba861 v  | alue: | "x509v3-sign-rsa"                                    |                                                |     | - 11 |
| 13     | xconfigurat:             | on ciphe:    | uuid      | 1f803c71-6442-487e-86d1-202af7457b31 u  | uid:  | "1f803c71-6442-487e-86d1-202af7457b31"               |                                                |     | - 11 |
| 14     | xconfigurat:             | on ciphe:    | uuid      | 1f803c71-6442-487e-86d1-202af7457b31 n  | ame:  | "RemoteSyslog4TLSProtocol"                           |                                                |     | - 11 |
| 15     | xconfigurat:             | on cipher    | uuid      | 1f803c71-6442-487e-86d1-202af7457b31 v  | alue: | "minTLSv1.0"                                         |                                                |     | - 10 |
| 16     | xconfigurat:             | on cipher    | r uuid    | 26afb85f-80ae-4569-9d48-cf30bf741430 u  | uid:  | "26afb85f-80ae-4569-9d48-cf30bf741430"               |                                                |     |      |
| 17     | xconfigurat:             | on ciphe:    | uuid      | 26afb85f-80ae-4569-9d48-cf30bf741430 n  | ame:  | "sshd_pfwd_pubkeyalgorithms"                         |                                                |     |      |
| 18     | xconfigurat:             | on ciphe:    | t uuid    | 26afb85f-80ae-4569-9d48-cf30bf741430 v  | alue: | "x509v3-sign-rsa"                                    |                                                |     |      |
| 19     | xconfigurat:             | on cipher    | r uuid    | 329946c9-d80a-42ee-b2cd-43bfc02998a7 u  | uid:  | "329946c9-d80a-42ee-b2cd-43bfc02998a7"               |                                                |     |      |
| 2.0    | xconfigurat:             | on ciphe:    | t uuid    | 329946c9-d80a-42ee-b2cd-43bfc02998a7 n  | ame:  | "sshd_pfwd_kexalgorithms"                            |                                                |     |      |
| 21     | xconfigurat:             | on ciphe:    | c uuid    | 329946c9-d80a-42ee-b2cd-43bfc02998a7 v  | alue: | "ecdh-sha2-nistp384"                                 |                                                |     |      |
| 22     | xconfigurat:             | on ciphe:    | r uuid    | 45064c81-2e0c-42bd-a5dc-49a3ff2b0614 u  | uid:  | "45064c81-2e0c-42bd-a5dc-49a3ff2b0614"               |                                                |     |      |
| 23     | xconfigurat:             | on ciphe:    | r uuid    | 45064c81-2e0c-42bd-a5dc-49a3ff2b0614 n  | lame: | "UcClientTLSCiphers"                                 |                                                |     |      |
| 24     | xconfigurat:             | on ciphe:    | r uuid    | 45064c81-2e0c-42bd-a5dc-49a3ff2b0614 v  | alue: | "ALL"                                                |                                                |     |      |
| 25     | xconfigurat:             | on cipher    | r uuid    | 4f0bca0b-914a-496c-84cb-2a74bcbe0395 u  | uid:  | "4f0bca0b-914a-496c-84cb-2a74bcbe0395"               |                                                |     |      |
| 2.6    | xconfigurat:             | on ciphe:    | r uuid    | 4f0bca0b-914a-496c-84cb-2a74bcbe0395 n  | ame:  | "LDAPTLSProtocol"                                    |                                                |     |      |
| 27     | xconfigurat:             | on ciphe:    | t uuid    | 4f0bca0b-914a-496c-84cb-2a74bcbe0395 v  | alue: | "minTLSv1.2"                                         |                                                |     |      |
| 28     | xconfigurat:             | on ciphe:    | r uuid    | 4f5ac5ca-2e15-4dc7-9162-5bb684425f7a u  | uid:  | "4f5ac5ca-2e15-4dc7-9162-5bb684425f7a"               |                                                |     |      |
| 2.9    | xconfigurat:             | on ciphe:    | r uuid    | 415ac5ca-2e15-4dc7-9162-5bb68442517a n  | ame:  | "HTTPSProtocol"                                      |                                                |     |      |
| 30     | xconfigurat:             | on ciphe:    | uuid      | 4f5ac5ca-2e15-4dc7-9162-5bb684425f7a v  | alue: | "minTLSv1.0"                                         |                                                |     |      |
| 31     | xconfigurat:             | on cipher    | r uuid    | 588d2093-6bb3-44df-8e91-1a5a09fc303b u  | uid:  | "588d2093-6bb3-44df-8e91-1a5a09fc303b"               |                                                |     |      |
| 32     | xconfigurat              | on cipher    | r uuid    | 588d2093-6bb3-44df-8e91-1a5a09fc303b n  | ame:  | "sshd_ciphers"                                       |                                                |     |      |
| 33     | xconfigurat:             | on ciphe     | uuid      | 588d2093-6bb3-44df-8e91-1a5a09fc303b v  | alue: | "aes256-gcm@openssh.com,aes128-gcm@ope               | nssh.com,aes256-ctr,aes192-ctr,aes128-ctr"     |     |      |
| 34     | xconfigurat              | on cipne:    | uuid      | SCec//C9-3645-4404-980e-139ac6629954 u  | uid:  | "SCec//C9-3645-4484-980e-139aC6629954"               |                                                |     |      |
| 35     | xconfigurat:             | on cipher    | uuid      | 5Cec77C9-3645-4484-980e-139ac6629954 n  | ame:  | "RemoteSyslog2TLSCiphers"                            |                                                |     |      |
| 30     | xconrigurat              | on cipne     | uuld      | 500001-00000000000000000000000000000000 | aid:  | "ALL"                                                |                                                |     |      |
| 37     | xconfigurat:             | on ciphe:    | uuid      | 5e/9051a-2ee9-44a/-93/3-500/Da62546c u  | uid:  | "De/9051a-2009-44a/-93/3-500/Da62546C"               |                                                |     |      |
| 38     | xconrigurat:             | on cipher    | uuid      | 50/5051a-2009-44a7-93/3-500/Da62546C n  | ame:  | Smiribsriotocol"                                     |                                                |     |      |
| 39     | xconfigurat:             | on ciphe     | uuld      | 50/2001a-2005-4401-93/3-588/Da625466 V  | arde: | MINIDOVI.2<br>#6002ada6_a6da_4da1_0020_bdaa6dab6642# |                                                |     |      |
| 40     | xconrigurat:             | on ciphe:    | uuid      | couscdat-aidc-4dai-9030-bdeafdeb6f43 u  | uld:  | "muchanicianical Charless"                           |                                                |     |      |
| 4.1    | voonfigurat:             | on cipher    | , uuld    | 6002cda6-atuc-4uat-9030-bdealdeb6143 n  | alue: | INPLOATSTOUTHATPLICEOCOL.                            |                                                |     | v    |
| Normal | text file                |              |           |                                         |       | length : 11,287 lines : 112 Ln : 1                   | 17 Col : 64 Sel : 36   1 Windows (CR LF) UTF-8 | IN: | IS . |

Cet exemple montre que cipher sshd\_pfwd\_pubkeyalgorithms a un chiffre dupliqué avec un identificateur unique universel (UUID) différent.

Une fois que tous les chiffrements en double sont identifiés, accédez au serveur Expressway par l'interface de ligne de commande avec Putty et le root, puis supprimez uniquement les entrées en double, utilisez les informations UUID, sous dbxsh.

Format de commande : xdelete cipher uuid

Exemple de chiffrement supprimé dans ce fichier xconfig :

xdelete cipher uuid 26afb85f-80ae-4569-9d48-cf30bf741430

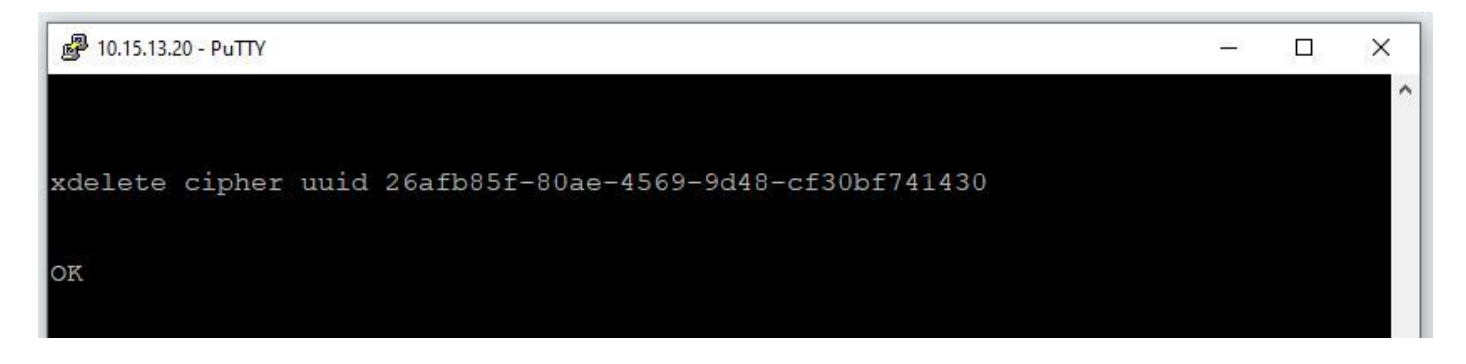

Répétez le même processus jusqu'à ce que toutes les entrées en double soient supprimées.

Remarque : cette procédure peut nécessiter plusieurs tentatives jusqu'à ce que toutes les entrées en double soient supprimées. Il est recommandé de prendre un autre fichier xconfig pour vérifier les chiffrements. Ensuite, poursuivez la mise à niveau.

# Additional Information

ID de débogage Cisco CSCvx35891

#### À propos de cette traduction

Cisco a traduit ce document en traduction automatisée vérifiée par une personne dans le cadre d'un service mondial permettant à nos utilisateurs d'obtenir le contenu d'assistance dans leur propre langue.

Il convient cependant de noter que même la meilleure traduction automatisée ne sera pas aussi précise que celle fournie par un traducteur professionnel.